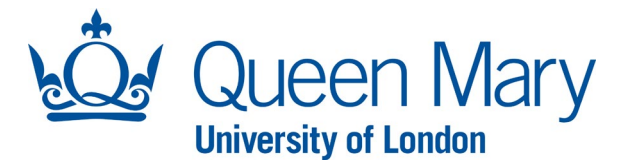

## Submitting a Flexible Working Request - Employee Oleeo User Guide

This guide will show you how to:

- Submit a Flexible Working Request.
- Access your submitted application and view the status of your request in your application portal.

As per policy, you can request a <u>maximum of two</u> Flexible Working Requests within a rolling twelve-month period. Therefore choose one of the two options of Flexible Working Request forms as appropriate. These forms are directly linked to our application tracking system Oleeo.

If you have already submitted a Flexible Working Request within the past twelve months via either or both of these forms and are unable to proceed with your application, then please contact the relevant <u>HR Operations Team</u>.

| STEP |                                                                                                    | EXAMPLE                      |                                                                                                    |
|------|----------------------------------------------------------------------------------------------------|------------------------------|----------------------------------------------------------------------------------------------------|
| 1)   | Access the Flexible Working Request forms on the <u>HR</u><br>website.                                                       |                              |                                                                                                    |
| 2)   | Click the relevant link on the Flexible Working page<br>(either Flexible Working Request 1 or Flexible Working<br>Request 2) | HOME INTERNAL OPPOPTIINITIES |                                                                                                    |
|      | hequest 2).                                                                                                    |                              |                                                                                                    |
| 3)   | Once selected, you will be taken to another screen, click "Apply".                                                           | Flexible Working Reque       | est #1                                                                                                    |
|      |                                                                                                    | Description                  | This form should only be used when requesting permanent or longer-term changes (for a fixed period of over 3 months' duration). Any ad-hoc, occasional requests to work flexibly for a shorter period must be discussed and agreed with the line manager informally, without the need to complete a formal application.                                                                  |
|      |                                                                                                    |                              | You have a day one right to request to work flexibly. You can make up to 2 flexible working requests within any rolling 12-month period regardless of whether requests have been approved, or otherwise.                                                                                                    |
|      |                                                                                                    |                              | Whilst the <u>Flexible Working policy</u> does not provide an automatic right to work flexibly; Queen Mary is<br>committed to considering all requests to enable employees to achieve work-life balance. If your request<br>for flexible working is not agreed, reasons for not being able to accommodate the request will be<br>provided, and alternatives explored, wherever possible. |
|      |                                                                                                    |                              | As per policy, the request should be submitted at least 2 months <u>before</u> the date on which you want the changes to commence. If you submit a request with less than 2 months' notice, your proposed effective date may be subject to change.                                                                                                    |
|      |                                                                                                    |                              | For any queries on this process, please contact the relevant <u>HR Operations team</u> .                                                                                                    |

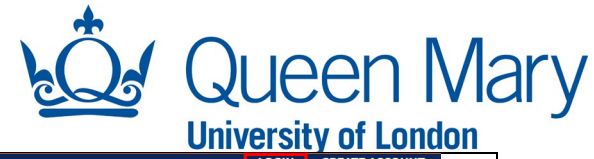

| 4) On the "Create Account" page:                                                                                                    | HOME EXPERIENCED OPPORTUN                                                                                                    | NITIES HELP CENTRE                                                                                                    | LOGIN CREATE ACCOUNT                                     |
|----------------------------------------------------------------------------------------------------|----------------------------------------------------------------------------------------------------|----------------------------------------------------------------------------------------------------|----------------------------------------------------------|
| <ul> <li>i. If this is your first time submitting a request, complete the registration form using your QM email address.</li> <li>ii. If you have an account already, click "Login".</li> </ul>                                                                                                    | <b>Create Account</b><br>Already Registered<br>If you already have an applica<br>Not Registered<br>Create a new online application<br>our main method of contact of | il address that you first registered with.<br>hat you will have permanent access to as                                                                                                    |                                                          |
|                                                                                                    | HOME INTERNAL OPPORTUNITIES                                                                                                    | HELP CENTRE                                                                                                    | A HUSAIN+                                                |
| <ul> <li>5) Once you have logged in, you will be presented with the Flexible Working Request Form. Complete the form in full.</li> <li>6) Click "Submit".</li> <li>Once submitted, your line Manager will be notified via email of the request. You will also receive an email confirming the request has been submitted.</li> </ul> | Progress Tracker<br>★ Request Form                                                                                                    | Application: Flexible Working Request  Print Application  Flexible Working Request Policy  Please note that if you have previously submitted a flexible workin in touch with your <u>HR Operations Admin Team before trying to sub First Name *  Last Name *  Husain  QMUL Email Address * </u> | g request via Oleeo then please get<br>mit this request. |
|                                                                                                    |                                                                                                    |                                                                                                    |                                                          |

You should expect to have a meeting with your Line Manager to discuss your request.

Once a decision has been made by your Line Manager, you will receive an email to notify you of the outcome of your request. The status of the request will also change on your application portal on Oleeo.

- If the request is approved, you will receive the relevant confirmation paperwork from your HR Operations Team via email, as applicable.
- If the request is rejected, refer to our **<u>Flexible Working policy</u>** for further steps.

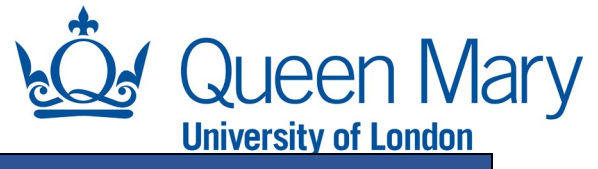

| Accessing your application and reviewing the status                                                                                                    |                                                                |                                                                        |            |                     |  |  |  |  |
|----------------------------------------------------------------------------------------------------|----------------------------------------------------------------|------------------------------------------------------------------------|------------|---------------------|--|--|--|--|
| In your application portal, you can review:                                                                                                    |                                                                |                                                                        |            |                     |  |  |  |  |
| - The status of your request.                                                                                                    |                                                                |                                                                        |            |                     |  |  |  |  |
| - Any communication (emails) sent to you via Oleeo.                                                                                                    |                                                                |                                                                        |            |                     |  |  |  |  |
| - The details of the form that you have submitted.                                                                                                    |                                                                |                                                                        |            |                     |  |  |  |  |
| STEP                                                                                                    | EXAMPLE                                                        |                                                                        |            |                     |  |  |  |  |
| <b>Reviewing the status of your request</b><br>If you have only ever made one application on Oleeo, the                                                                                                    |                                                                |                                                                        | A HUSAIN V |                     |  |  |  |  |
| status of your request/application will be presented on your screen as soon as you log in.                                                                                                    | My Opportunit                                                  | ties                                                                   | ×          |                     |  |  |  |  |
| <ul> <li>If you have made more than one application on Oleeo, you will need to: <ol> <li>Log into your <u>application portal</u>.</li> <li>Click on your name on the top right of the screen.</li> <li>Click on "Review Status" under the relevant "Flexible Working Request" heading.</li> </ol> </li> </ul> | Flexible Wo<br>Review S<br>Review C<br>Review A<br>Review A    | orking Request #1<br>itatus<br>communications<br>application<br>idvert |            |                     |  |  |  |  |
| Viewing communication<br>After steps 1-2 above, click on "Review Communications"<br>under the relevant "Flexible Working Request" heading.                                                                                                    | Flexible Working Request #1<br>Review Communications           |                                                                        |            |                     |  |  |  |  |
| You will be taken to a screen with all the emails sent to you in                                                                                                    | Here you can review communications that have been sent to you. |                                                                        |            |                     |  |  |  |  |
| relation to the request.                                                                                                    | Date                                                           | Subject                                                                | Sta        | tus                 |  |  |  |  |
|                                                                                                    | 30/09/2024                                                     | Flexible Working Request - Submitted (Application ID:00000)            | Me         | ssage has been sent |  |  |  |  |
| Click on the communication you wish to view.                                                                                                    |                                                                |                                                                        |            |                     |  |  |  |  |
| Locating your submitted Flexible Working Request<br>After steps 1-2 above, click on "Review Application" under<br>the relevant "Flexible Working Request" heading.                                                                                                    |                                                                |                                                                        |            |                     |  |  |  |  |